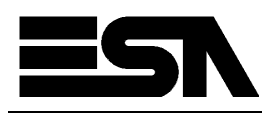

## **WinUSB Configuration: Guidelines**

Mind over matter

ESA elettronica S.p.A.

File: WinUSB Configuration Vista - 7 Data: 18/05/2010

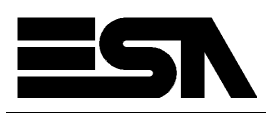

## WinUSB on Windows Vista / Windows 7

With newest Microsoft operating systems such as Windows Vista and Windows 7, custom applications like Polymath must not use **Microsoft USB Sync** to exchange data with USB devices such as the ESA HMI panels. In order to establish a connection and exchange data USB device vendors must provide a driver that works with the new **Microsoft WinUSB** api library instead. Because of that ESA has prepared a driver update package that must be installed in order to download Polymath project files to panels via USB. The following is a step by step description of the driver update installation.

First of all plug a USB cable in your ESA HMI panel USB B port and then connect it to the Microsoft Vista / 7 machine where Polymath has been installed. If you open the Device Manager a Microsoft USB Sync has been detected in Mobile Devices list. We must now update the USB Sync device to a WinUSB device.

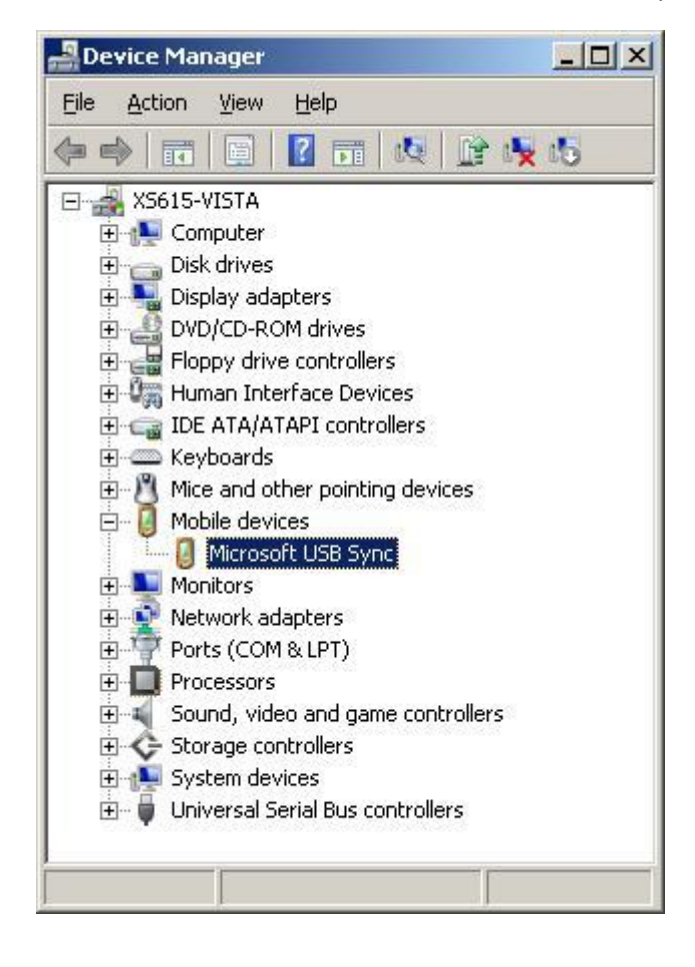

Mind over matter

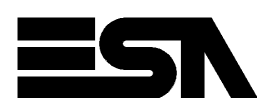

In order to update the device right click and choose "Update Driver Software"

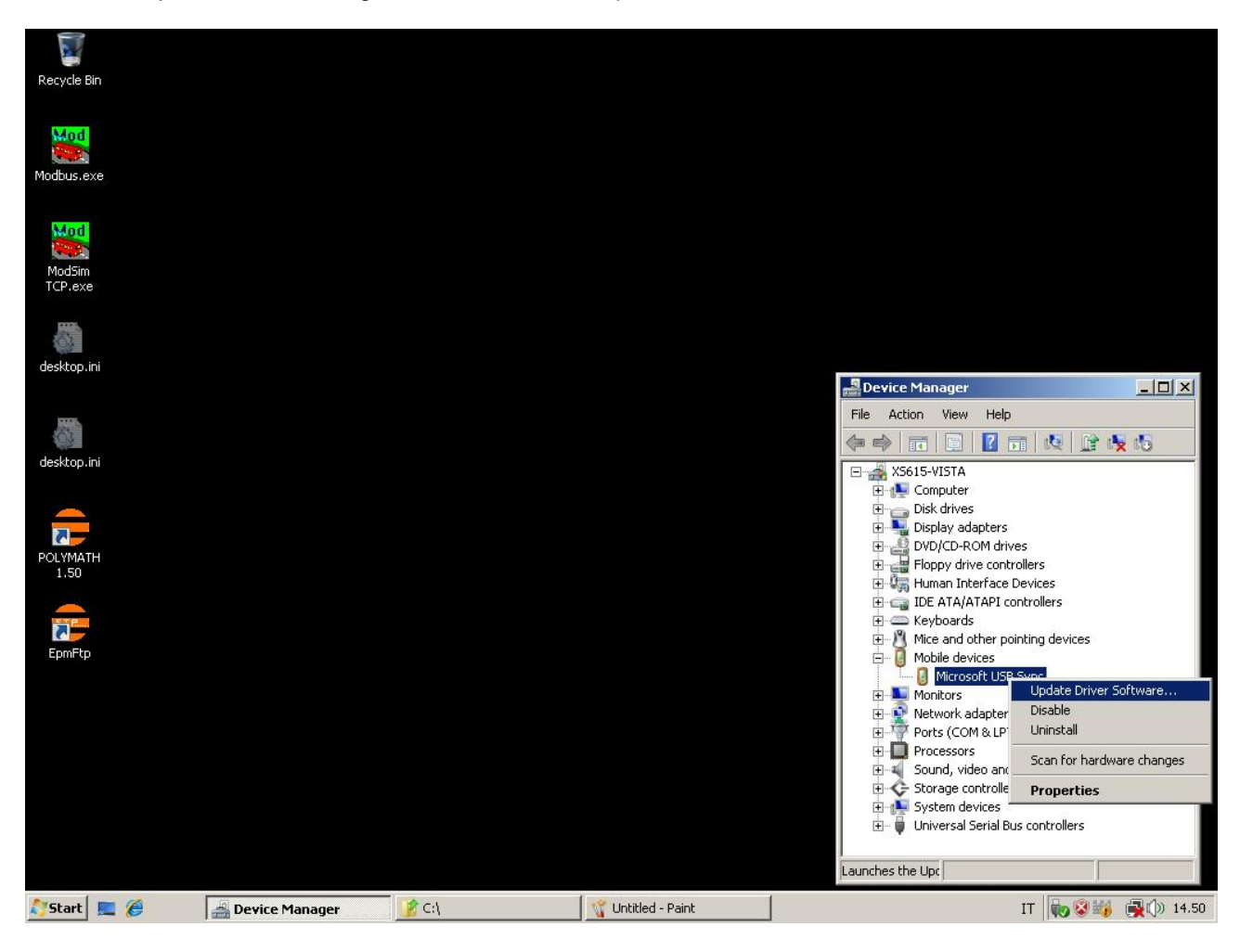

Mind over matter

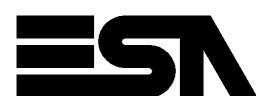

When a new box opens choose "Browse my computer for driver software" option.

| 🔋 U                                            | odate    | Driver Software - Microsoft USB Sync                                                                                                    | ×      |  |  |  |  |
|------------------------------------------------|----------|----------------------------------------------------------------------------------------------------|--------|--|--|--|--|
| 0                                              |          | Update Driver Software - Microsoft USB Sync                                                                                                    |        |  |  |  |  |
| How do you want to search for driver software? |          |                                                                                                    |        |  |  |  |  |
|                                                | •        | <b><u>Search automatically for updated driver software</u></b><br>Windows will search your computer and the Internet for the latest driver software for your device. |        |  |  |  |  |
|                                                | •        | <b>B<u>r</u>owse my computer for driver software</b><br>Locate and install driver software manually.                                                                 |        |  |  |  |  |
|                                                | <u>[</u> |                                                                                                    |        |  |  |  |  |
|                                                |          |                                                                                                    | Cancel |  |  |  |  |

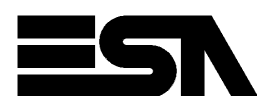

Then select "Let me pick from a list of device drivers on my computer" in next box.

|                                     | r Software - Microsoft USB Sync                                               |                                             |                       |
|-------------------------------------|-------------------------------------------------------------------------------|---------------------------------------------|-----------------------|
| Browse for driver                   | software on your computer                                                     |                                             |                       |
| Search for driver so                | oftware in this location:                                                     |                                             | ~                     |
| <b></b>                             |                                                                               | <u> </u>                                    | B <u>r</u> owse       |
| 🗖 Include subfold                   | ders                                                                          |                                             |                       |
|                                     |                                                                               |                                             |                       |
|                                     |                                                                               |                                             |                       |
| → Let me pick<br>This list will sho | from a list of device drivers on m<br>ow installed driver software compatible | <b>y computer</b><br>with the device, and a | ll driver software in |
| the same cate                       | gory as the device.                                                           |                                             |                       |
|                                     |                                                                               |                                             |                       |
| <u> </u>                            |                                                                               |                                             |                       |
| L                                   |                                                                               |                                             |                       |

Mind over matter Pag. 5/10

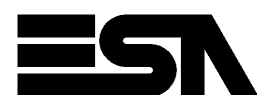

Choose "Have Disk ..." option in next box ...

| Select the device driv      | ver you war<br>ufacturer and | nt to install for this hardware.<br>model of your hardware device and then click N | ext. If you |
|-----------------------------|------------------------------|------------------------------------------------------------------------------------|-------------|
| nave a uisk tha             | it contains the              | a unveryou want to install, click maye DISK.                                       |             |
| Show <u>c</u> ompatible har | dware                        |                                                                                    |             |
| Manufacturer                |                              | Model                                                                              |             |
| Linkup Systems              |                              | 💐 Microsoft USB Sync                                                               |             |
| MEI                         |                              | Windows Powered Pocket PC 2002                                                     |             |
| Microsoft                   | -                            | Windows Powered Pocket PC 2003                                                     |             |
| Mitao<br>1                  |                              | Windows Powered Smartphone 2002                                                    | -           |
| This driver is divide       | u signed                     | ······                                                                             | ave Dick    |
| Tell me why driver s        | y signeu.<br>ianina is impo  | rtant                                                                              | ave Disk    |
|                             | in the second                |                                                                                    |             |
|                             |                              |                                                                                    |             |

Mind over matter Pag. 6/10

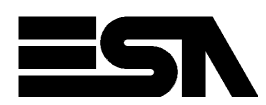

... and select the winusb.inf file in the folder where the ESA driver package must have been previously copied.

| are a             | 🚺 Up       | date Dri                    | ver Software                                              | - Microsoft USB !                                                     | 5ync                                                                                                  |                                | 2                    | <u>&lt;</u>     |                                                                                                    |                                                     |       |
|-------------------|------------|-----------------------------|-----------------------------------------------------------|-----------------------------------------------------------------------|----------------------------------------------------------------------------------------------------|--------------------------------|----------------------|-----------------|----------------------------------------------------------------------------------------------------|-----------------------------------------------------|-------|
| Recycle Bir       |            | 📋 Upd                       | ate Driver So                                             | ftware - Microso                                                      | ft USB Sync                                                                                           |                                |                      |                 |                                                                                                    |                                                     |       |
| Mod<br>Modbus.ex  | e          | Select t                    | <b>he device dri</b><br>Select the man<br>have a disk tha | <b>ver you want to</b><br>ufacturer and mode<br>It contains the drive | install for this hardware.<br>I of your hardware device and th<br>r you want to install, click Have [ | en click Next. If you<br>iisk. |                      |                 |                                                                                                    |                                                     |       |
| ModSim<br>TCP.exe | nstall Fro | Manufa<br>Linkup<br>om Disk | v gompatible ha<br>acturer<br>Systems                     | dware                                                                 | el<br>icrosoft USB Sync                                                                               |                                | -                    |                 |                                                                                                    |                                                     |       |
| desktop           | \$         | Insert ti<br>make s         | ne manufacture<br>ure that the corr                       | 's installation disk, a<br>ect drive is selected                      | d then OK OK                                                                                          | 2<br>Have Disk                 | -                    | Eile Acti       | Manager<br>op View Help                                                                                                    |                                                     | _ 🗆 × |
| 6                 |            |                             |                                                           |                                                                       |                                                                                                    |                                |                      |                 |                                                                                                    | 10 R 1                                              | a 15  |
|                   |            | Copy m                      | anufacturer's file<br>IUSB Driver ES/                     | es from:<br>\\winusb\                                                 | Browse                                                                                                | <u> </u>                       | ext Cancel           |                 | 15-VISTA<br>Computer<br>Disk drives<br>Display adapters                                                                                                    |                                                     |       |
| POLYMA            |            |                             | 🚑 Locate File                                             | •                                                                     |                                                                                                    |                                | ×                    | ±               | DVD/CD-ROM drives<br>Floppy drive controller                                                                                                    | s                                                   |       |
| EpmFtp            |            |                             | Look in:                                                  | winusb                                                                | Date modified Type<br>29/04/2009 14.54 File Folde<br>22/04/2009 16.32 Setup In                        | r<br>rormation<br>▼            | ✓ Attr ✓ 2 KB A Open |                 | Human Interface Devi<br>IDE ATA/ATAPI control<br>Keyboards<br>Mice and other pointin<br>Mobile devices<br>Microsoft USB Syn<br>Monitors<br>Network adapters<br>Ports (COM & LPT)<br>Processors<br>Sound, video and gan<br>Storage controllers<br>System devices<br>Universal Serial Bus co | ces<br>g devices<br>c<br>e controllers<br>ntrollers |       |
|                   |            |                             | Files of tupe:                                            | Cetup Information                                                     | (King)                                                                                                |                                | Cancel               |                 |                                                                                                    |                                                     |       |
|                   |            |                             | riles or type:                                            | Joetup Information                                                    | (m)                                                                                                   |                                |                      |                 |                                                                                                    | 1                                                   |       |
| Start             | <b>E</b>   |                             | Device !                                                  | 1anager                                                               | 🕘 Update Driver Software                                                                              | C:\                            | 式 U                  | ntitled - Paint | IT                                                                                                    |                                                     | 14.58 |

As soon as you press open button you will have the possibility to go on with the upgrade.

Mind over matter

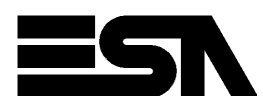

Select Next button and the system will start copying files.

| Update I | Driver Software - Microsoft USB Sync                                                                      | 2                                                           |
|----------|----------------------------------------------------------------------------------------------------|-------------------------------------------------------------|
| 🧿 🛛 u    | pdate Driver Software - Microsoft USB Sync                                                                |                                                             |
| Selec    | t the device driver you want to install for this h                                                        | ardware.                                                    |
| C        | Select the manufacturer and model of your hardware have a disk that contains the driver you want to insta | device and then click Next. If you<br>III, click Have Disk. |
| I Sł     | now <u>c</u> ompatible hardware                                                                           |                                                             |
| Mod      | IEI<br>ESA HMI Device using WinUSB                                                                        |                                                             |
|          |                                                                                                    |                                                             |
|          | This driver is not digitally signed!<br>Tell me why driver signing is important                           | Have Disk                                                   |
|          |                                                                                                    |                                                             |
|          |                                                                                                    | <u>N</u> ext Cancel                                         |

Mind over matter

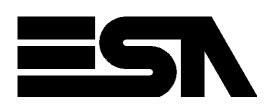

When done the system will notify that driver upgrade is complete.

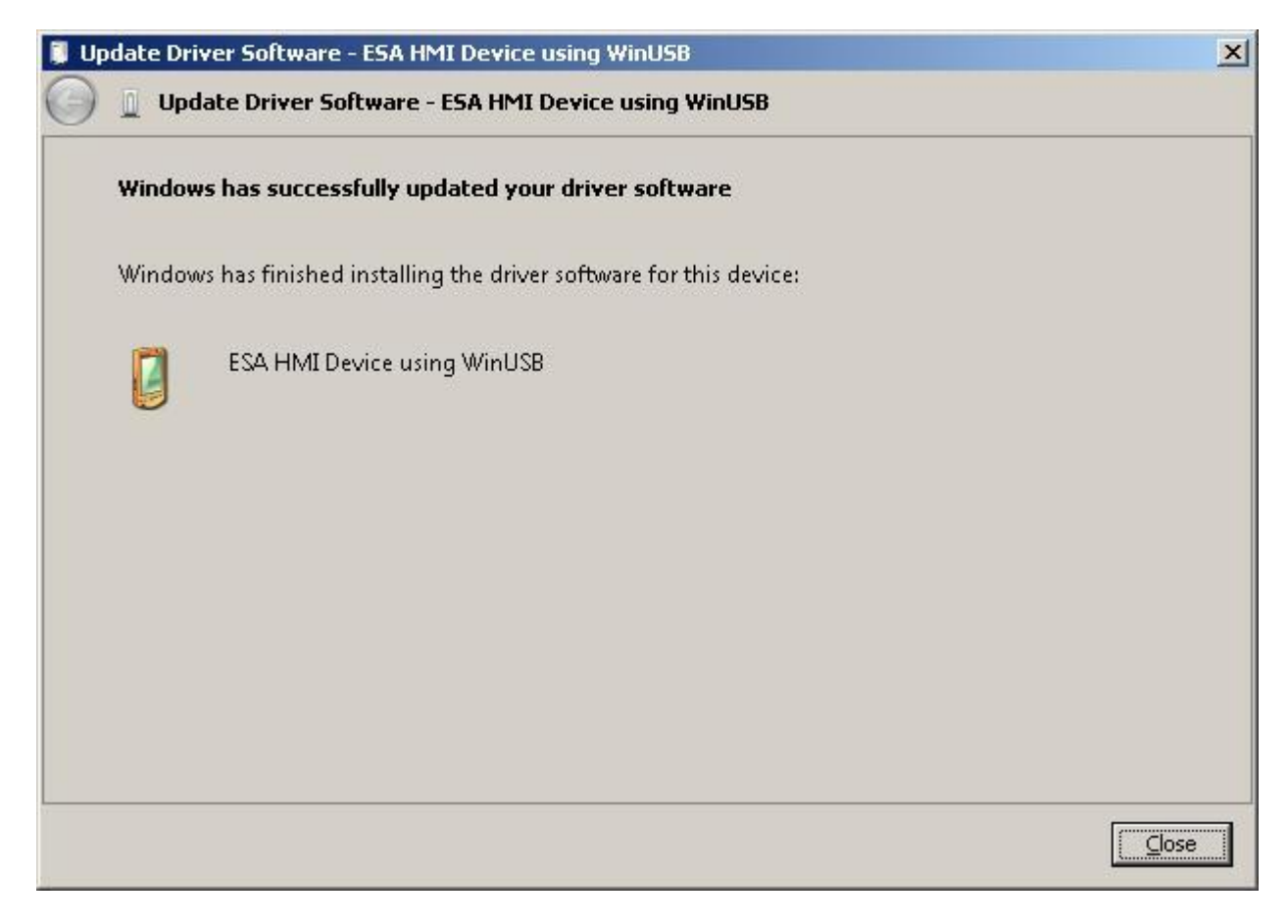

Mind over matter Pag. 9/10

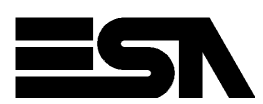

The Device Manager will then show a new description "ESA HMI Device using WinUSB" for the USB device.

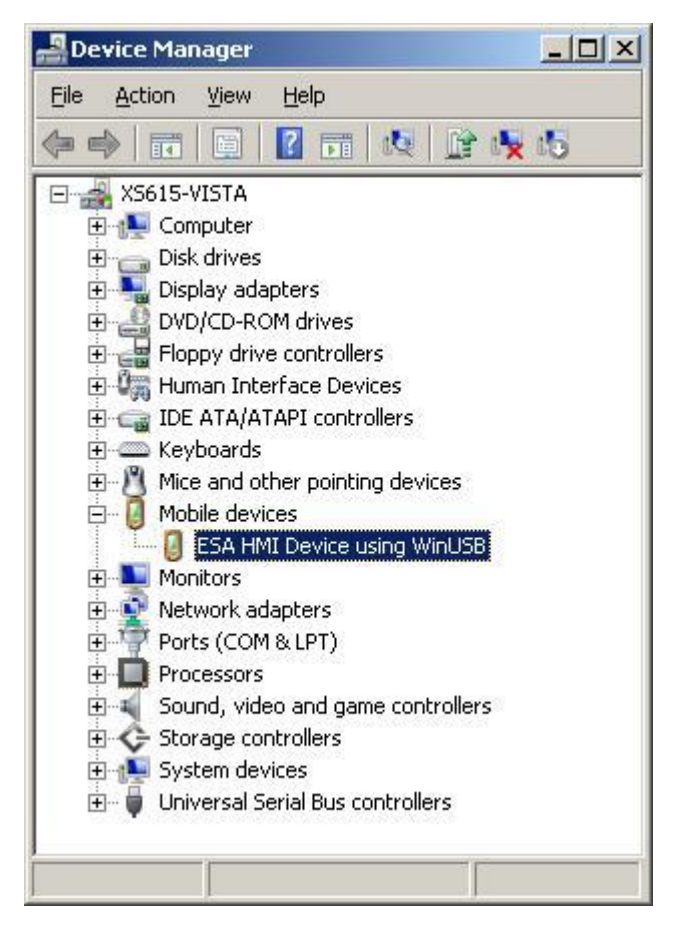

Once the upgrade is complete usage of USB download will be possible in Polymath.

Mind over matter Pag. 10 / 10